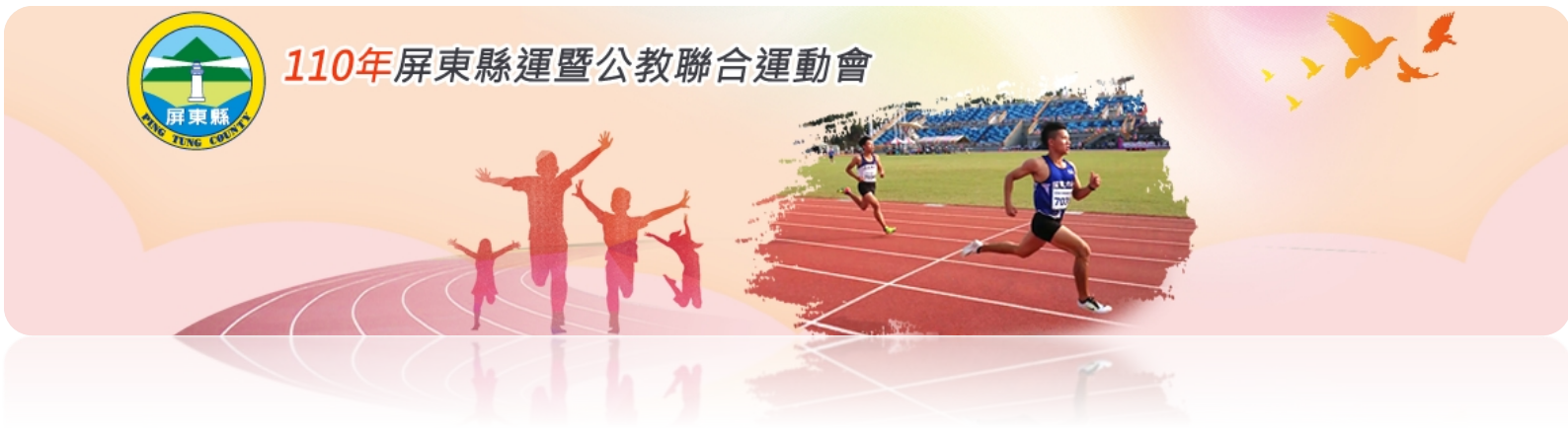

## 110 年屏東縣運暨公教聯合運動會 報名系統操作手冊

一、報名系統入口:點選報名系統,選擇全縣報名或公教機關報名進入頁面

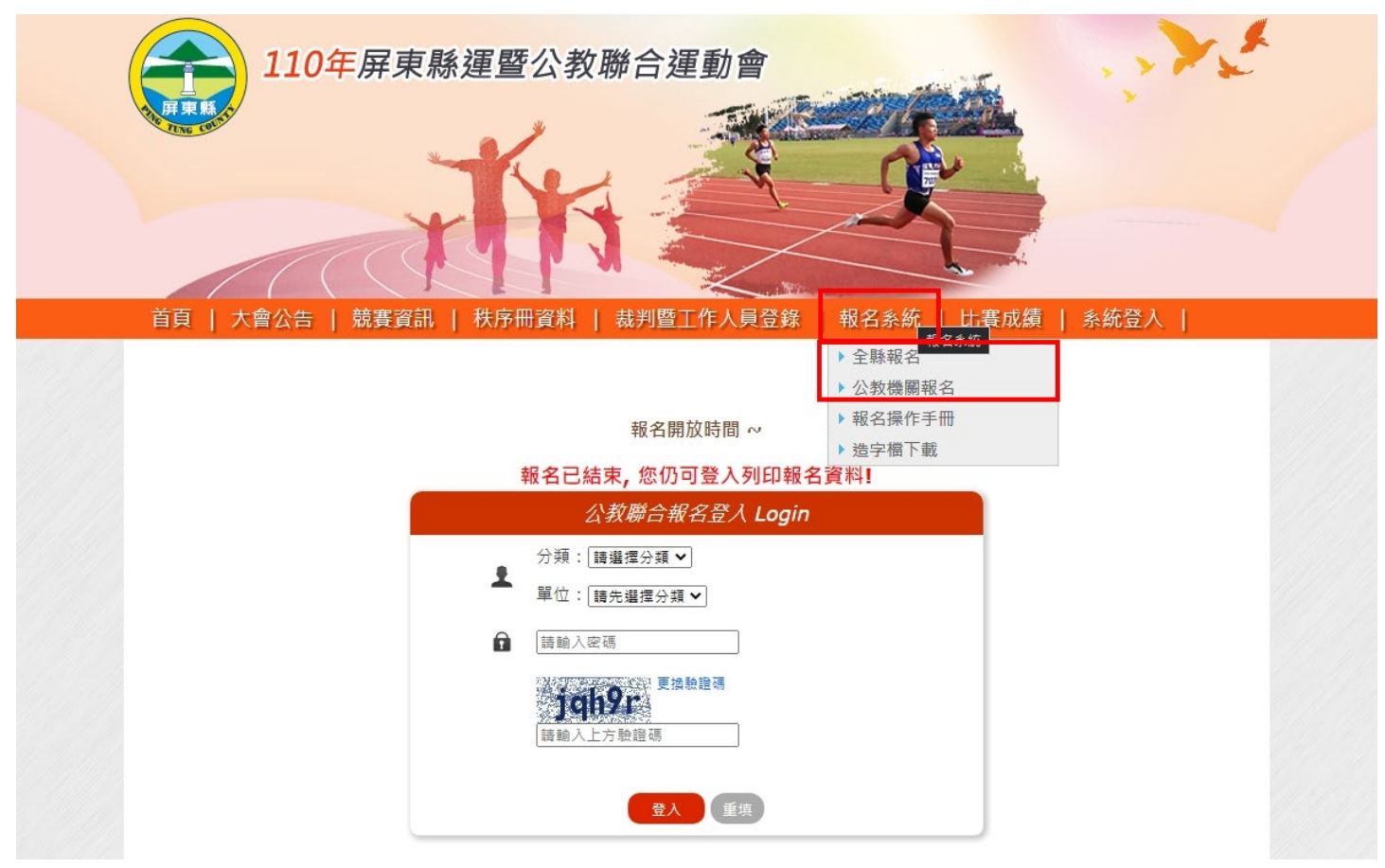

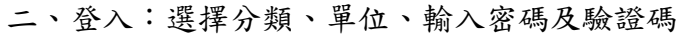

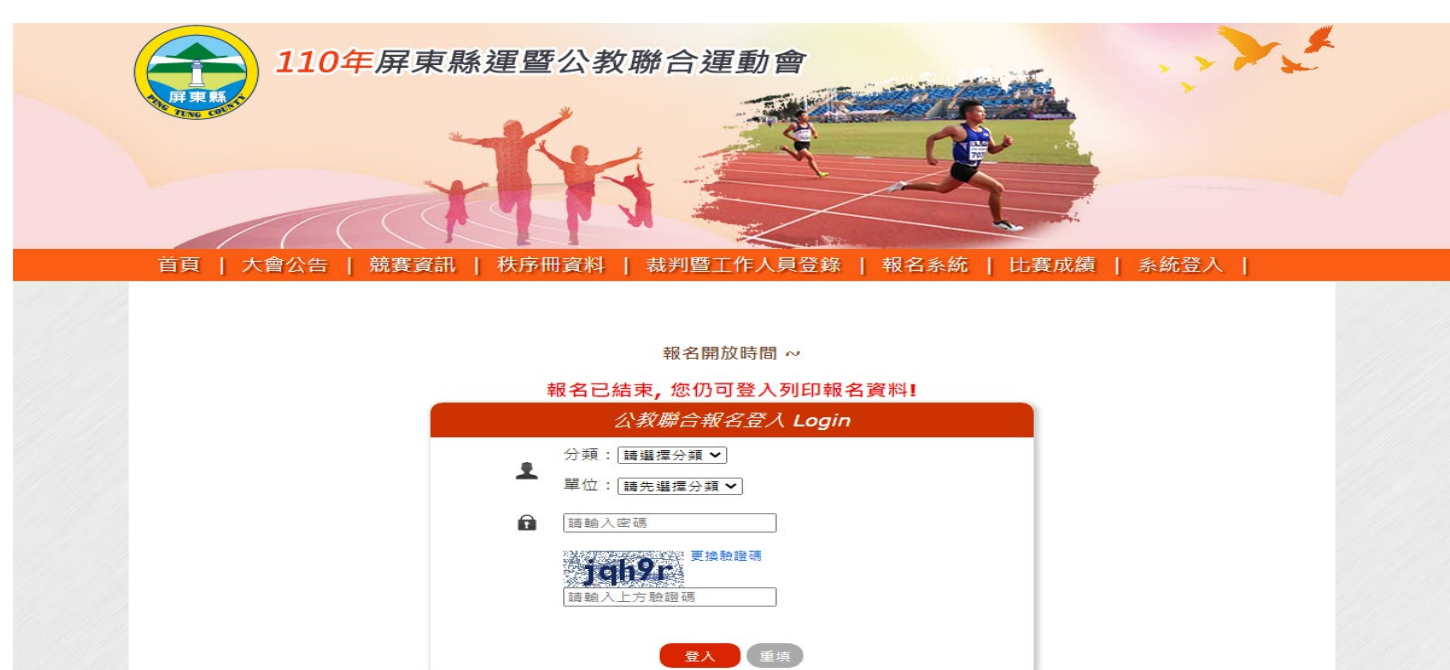

## 三、第一次登入需更改密碼

| <ul> <li>監迫[型試系件]</li> <li>基本資料</li> <li>基本資料</li> <li>田徑</li> <li>游泳</li> <li>柔道</li> <li>助蜂業調</li> <li>國((武))術</li> <li>足球</li> <li>諸球</li> <li>排球</li> </ul> | <ul> <li>✔ 修改登入密碼</li> <li>● 您的密碼是初始密碼,將先進行修改!</li> <li>● 原軸入新密碼</li> <li>&gt;&gt;&gt;&gt;&gt;</li> <li>&gt;&gt;&gt;&gt;</li> <li>● 原軸入新密碼</li> <li>&gt;&gt;&gt;&gt;</li> <li>&gt;&gt;&gt;</li> <li>● 確実野</li> </ul> |
|----------------------------------------------------------------------------------------------------|----------------------------------------------------------------------------------------------------|

## 四、輸入基本資料:輸入聯絡人、連絡電話、手機號碼及電子郵件後確定送出

| 首頁                      | 大會公告   競賽資訊   利 | 铁序冊資料   裁判暨工作人員登錄   報名系統   比賽成績   系統登入 |
|-------------------------|-----------------|----------------------------------------|
| 歡迎「測試國中]                |                 | 全縣運動會報名系統                              |
| 登出系統                    | 新增基本資料          |                                        |
|                         | 聯絡人:            | 連絡電話:                                  |
| 報名選單 Menu               | 手機號碼 .          | 雷子那件,                                  |
| • 基本資料                  | 3 66 50 100 .   |                                        |
| <ul> <li>田徑</li> </ul>  |                 |                                        |
| <ul> <li>游泳</li> </ul>  |                 | 確定新増重填                                 |
| <ul> <li>柔道</li> </ul>  |                 |                                        |
| <ul> <li>跆拳道</li> </ul> |                 |                                        |
| <ul> <li>舉重</li> </ul>  |                 |                                        |
| <ul> <li></li></ul>     |                 |                                        |
| • 國(武)術                 |                 |                                        |
| <ul> <li>足球</li> </ul>  |                 |                                        |
| <ul> <li>籃球</li> </ul>  |                 |                                        |
| <ul> <li>排球</li> </ul>  |                 |                                        |

五、選擇報名項目輸入選手資料:組別、姓名及身分證號後確定新增

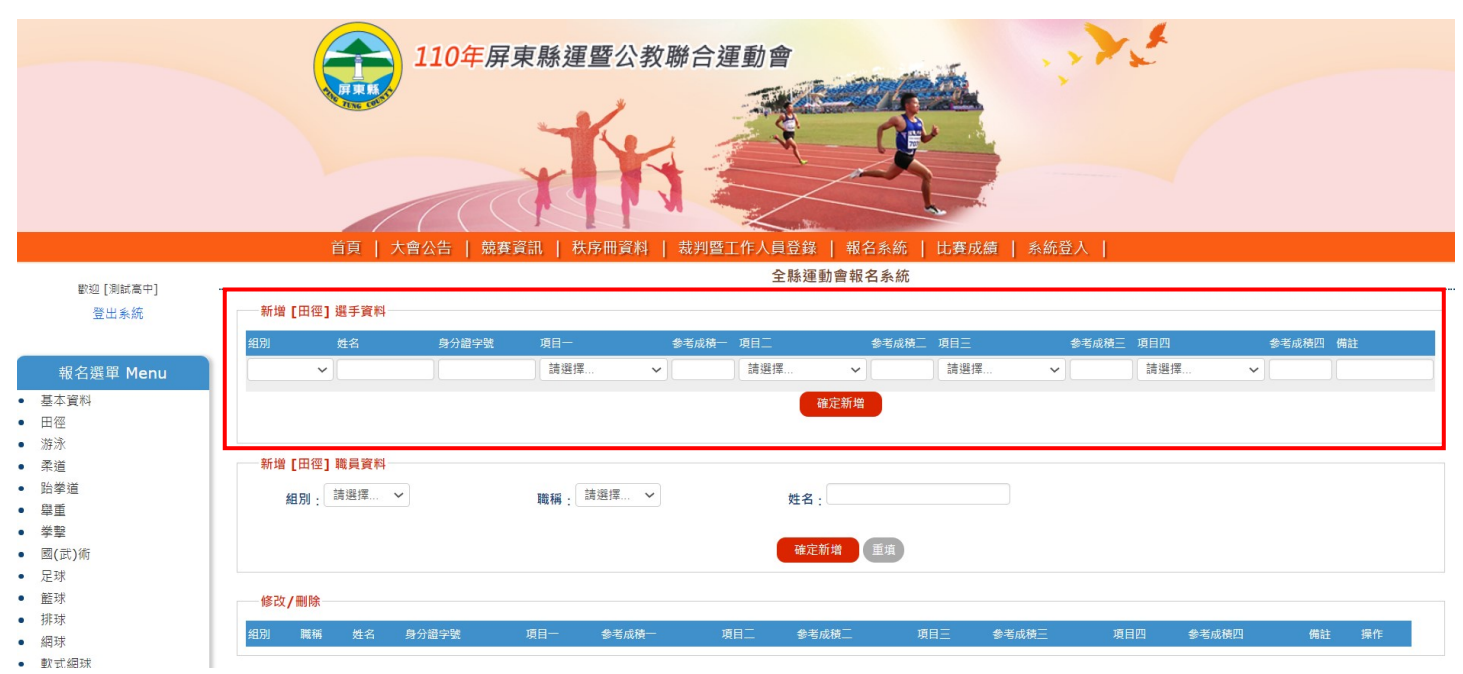

## 六、選擇報名項目輸入職員資料:組別、職稱及姓名後確定新增

|                                                                                                    | 110年屏東縣運暨公教聯合運動會                                             |
|----------------------------------------------------------------------------------------------------|--------------------------------------------------------------|
|                                                                                                    | 首頁   大會公告   競賽資訊   秩序冊資料   裁判暨工作人員登錄   報名系統   比賽成績   系統登入    |
| 歡抑 [測試高中]                                                                                                    | 全縣運動會報名系統                                                    |
| 登出系統                                                                                                    | 新雄[田徑] 趨手資料                                                  |
|                                                                                                    | ·····································                        |
| 中方巡空                                                                                                    |                                                              |
| 報名選甲 Menu                                                                                                    | · Malia · Malia · Malia · Malia · Malia · Malia · Malia ·    |
| 基本資料                                                                                                    | · · · · · · · · · · · · · · · · · · ·                        |
| 1徑<br>636                                                                                                    |                                                              |
| サバト あざ しょうしょう しょうしょう ひょうしょう ひょうしょう ひょうしょう ひょうしょう ひょうしょう ひょうしょう ひょうしょう ひょうしょう ひょうしょう ひょうしょう ひょうしょう ひょうしょう ひょうしょう ひょうしょう ひょうしょう ひょうしょう ひょうしょう ひょうしょう ひょうしょう ひょう ひょうしょう ひょうしょう ひょうしょう ひょうしょう ひょうしょう ひょうしょう ひょうしょう ひょうしょう ひょうしょう ひょうしょう ひょうしょう ひょうしょう ひょうしょう ひょうしょう ひょうしょう ひょうしょう ひょうしょう ひょうしょう ひょうしょう ひょうしょう ひょうしょう ひょうしょう ひょうしょう ひょうしょう ひょうしょう ひょうしょう ひょうしょう ひょうしょう ひょうしょう ひょうしょう ひょうしょう ひょうしょう ひょう ひょう ひょうしょう ひょう ひょう ひょう ひょう ひょう ひょう ひょう ひょう ひょう ひ | 新城「田徳」諸言實料                                                   |
| 白蓉溢                                                                                                    |                                                              |
|                                                                                                    | 组别:: 請選擇 > 職稱:: 請選擇 > 姓名:                                    |
|                                                                                                    |                                                              |
| 國(武)術                                                                                                    | 确定新增 重填                                                      |
| 已球                                                                                                    |                                                              |
| <b></b><br>至球                                                                                                    | : 移以/ 對体                                                     |
| 非球                                                                                                    |                                                              |
| 调球                                                                                                    | 租份 職稱 姓名 身分證字號 項目一 参考成時一 項目二 参考成時二 项目三 参考成時三 項目四 参考成時四 備註 操作 |
| 軟式網球                                                                                                    |                                                              |

七、修改刪除資料:修改資料僅可修改姓名及身分證字號,欄位內修改後點選修改更新,更改項目則 需刪除該筆資料後再進行新增

|     | \$\$\$\$0[3  \$**同中] |              | É          | ≧縣運動會報名系統   |         |         |
|-----|----------------------|--------------|------------|-------------|---------|---------|
|     | ●型[別副型] 登出系統         |              |            | ❷ 資料登錄成功    |         |         |
|     |                      | 新増 [田徑] 職員資料 |            |             |         |         |
|     | 報名選單 Menu            | 組別: 詩選擇 >    | 職稱: 詩選擇 >  | 姓名:         |         |         |
| • ‡ | 基本資料                 | 1            |            |             |         |         |
| • [ | 田徑                   |              |            | 確定新增重填      |         |         |
| • 3 | 游泳                   |              |            |             |         |         |
| •   | 柔道                   | 新增 [田徑] 選手資料 |            |             |         |         |
| • 5 | 跆拳道                  | 组列 新交        | 自八語文時 百日—  | <b>百日</b> 一 | 百日二     | 酒日皿     |
| •   | 単重                   | 紅別 姓有        | 身方證子號 項目—  | 4H          | 項目二     | 項目四     |
| • 1 | 業撃                   | ▲            | 請選擇        | ▶ 請選擇       | ▶ 請選擇   | ▶ 請選擇 ▶ |
| •   | 國(武)術                |              |            | 確定新増        |         |         |
| • 5 | 足球                   |              |            |             |         |         |
| • 1 | 籃球                   |              |            |             |         |         |
| • 3 | 排球                   | 修改/删除        |            |             |         |         |
| • 4 | 網球                   | 組別 職種 姓名     | 身分證字號      | 項目一 項目二     | 項日三 項目四 | 握作      |
| • 4 | 軟式網球                 |              | M122456789 |             |         |         |
| • 1 | 奉球                   | 國男 選手 [123]  | W123436789 | 跳高          |         |         |
| • 1 | 曼速壘球                 | L            |            |             |         |         |

八、雙打選手輸入:報名雙打 2 位選手需要選擇同一個項目代表為同一組(同為雙打則為同一組) 如 A 選手輸入雙打 1、B 選手輸入雙打 2 則為不同隊

| 數約 [測封面由]                |                           | 全縣運動                                  | 動會報名系統  |         |          |   |
|--------------------------|---------------------------|---------------------------------------|---------|---------|----------|---|
| ●型 [別前四一] ●登出系統          | 新増 [桌球] 職員資料<br>組別: 請選擇 > | 職稱:                                   | :       |         |          |   |
| 報名選單 Menu                |                           | _                                     |         |         |          |   |
| • 基本資料                   |                           | 確定新                                   | 新増重填    |         |          |   |
| <ul> <li>田徑</li> </ul>   |                           |                                       |         |         |          |   |
| <ul> <li>游泳</li> </ul>   | 新増 [桌球] 選手資料              |                                       |         |         |          |   |
| <ul> <li>柔道</li> </ul>   | 组到 胜夕                     | 自公證時 百日—                              | 百日一     | 百日二     | 百日四      |   |
| <ul> <li>跆拳道</li> </ul>  |                           |                                       |         |         |          |   |
| <ul> <li>舉重</li> </ul>   | ×                         | · · · · · · · · · · · · · · · · · · · | ▶ 請選擇   | ▶ 請選擇   | ▶ 請選擇 ▶  |   |
| <ul> <li>拳擊</li> </ul>   |                           | 福                                     | 龍定新増    |         |          |   |
| • 國(武)術                  |                           |                                       |         |         |          |   |
| <ul> <li>足球</li> </ul>   |                           |                                       |         |         |          |   |
| • <u>籃</u> 球             | 修改/删除                     |                                       |         |         |          | - |
| <ul> <li>排球</li> </ul>   | 組別 職稱 姓名                  | 身分證字號                                 | 項目一項目二  | 項目三 項目四 | 操作       |   |
| <ul> <li>網球</li> </ul>   | 四田 淵子 選手1                 | M123456788                            | AR LT 4 |         |          |   |
| <ul> <li>軟式網球</li> </ul> | 國男 選手 (福宁)                | M120400100                            | 雙打1     |         |          |   |
| <ul> <li>棒球</li> </ul>   | 國男 選手 選手2                 | M123456780                            | 雙打1     |         | 修改 删除    |   |
| <ul> <li>慢速壘球</li> </ul> |                           |                                       |         |         | <u> </u> |   |

不可在姓名欄位輸入 2 位選手,系統判斷無效會刪除

九、列印報名資料:點選選單最下方列印報名資料核對所填報資料,如確認無誤即可列印產出紙本 社會組需附上戶口名簿影印本或身分證影印本,軍人或僑生則為身分證明書。 機關組請攜帶在職證明(可列冊但需人事審核核章)正本1份、副本1份,審查後繳交副本,正本 帶回比賽時佐證。

|   | 報名選單 Menu |
|---|-----------|
| • | 基本資料      |
| • | 田徑        |
| • | 游泳        |
| • | 柔道        |
| • | 跆拳道       |
| • | 舉重        |
| • | 挙擊        |
| • | 國(武)術     |
| • | 足球        |
| • | 籃球        |
| • | 排球        |
| • | 網球        |
| • | 軟式網球      |
| • | 棒球        |
| • | 慢速壘球      |
| • | 桌球        |
| • | 羽球        |
| • | 撞球        |
| • | 體操        |
| • | 巧固球       |
| • | 曲棍球       |
| • | 溜冰        |
| • | 自由車       |
| • | 舞獅舞龍      |
| • | 獨輪車       |
| • | 運動舞蹈      |
| • | 拔河        |
| • | 躲避球       |
| • | 藤球        |
| • | 法式滾球      |
| • | 木球        |
| • | 民俗體育      |
| • | 太極拳       |
| • | 列印報名資料    |
|   |           |

|                                                    |                      |                            |                                       |                             |                                  | 109年月                                     | <b>屏東縣運暨公教聯</b> ( | 合運動會 -                    | 報名資料  |                     |        |     |     |     |     |
|----------------------------------------------------|----------------------|----------------------------|---------------------------------------|-----------------------------|----------------------------------|-------------------------------------------|-------------------|---------------------------|-------|---------------------|--------|-----|-----|-----|-----|
|                                                    |                      |                            |                                       |                             |                                  |                                           | 報名單位:測            | 試國中                       |       |                     |        |     |     |     |     |
| 一聯結                                                | 資訊                   |                            |                                       |                             |                                  |                                           |                   |                           |       |                     |        |     |     |     |     |
|                                                    |                      |                            |                                       |                             |                                  |                                           | 聯絡人:              |                           |       |                     |        |     |     |     | 連絡  |
|                                                    |                      |                            |                                       |                             |                                  |                                           | 手機號碼:             |                           |       |                     |        |     |     |     | 電子  |
| Шæ                                                 | x                    |                            |                                       |                             |                                  |                                           |                   |                           |       |                     |        |     |     |     |     |
| шц                                                 | -                    | (2.5)                      | 241.4                                 |                             | 111.00                           | An /3 476 5 k                             |                   |                           |       |                     |        |     |     |     |     |
| 序號                                                 |                      | 祖別                         | 現成 祥                                  | 4                           | 姓名                               | 身分證號<br>M102456700                        |                   | 現日一 いき                    |       | 現日二                 | 塤      | 日二  |     | 項日四 |     |
| 151                                                |                      | 四方                         | 进于                                    |                             | TEST                             | M123450789                                |                   | 於<br>同                    |       |                     |        |     |     |     |     |
| - <b>@ (</b> )                                     | 武 <b>)</b> 術一        |                            |                                       |                             |                                  |                                           |                   |                           |       |                     |        |     |     |     |     |
| 序號                                                 | 組別                   | 別                          | 職稱                                    | 姓名                          | 身分證號                             |                                           | 項目一               |                           | 項目二   |                     |        |     | 項目三 | 項   | 目四  |
| 47                                                 | <b>2</b> 3           | 女                          | 選手                                    | 李12                         | t12300000                        | 5                                         | 散手:48公斤級          |                           | 散手:52 | 2公斤級                |        |     |     |     |     |
| 一直玓                                                | ð ———                |                            |                                       |                             |                                  |                                           |                   |                           |       |                     |        |     |     |     |     |
| 序號                                                 | ŧ                    | 組別                         | 職種                                    | synte                       | 姓名                               | 身分證號                                      |                   | 項目一                       |       | 項目二                 | 項      | 目三  |     | 項目四 |     |
| - 桌功<br>序號<br>152<br>153                           | Ŕ                    | 組別<br>國男<br>國果             | 職種選手                                  | 1                           | 姓名<br>選手1<br>選手2                 | 身分證號<br>M123456788<br>M123456780          |                   | 項目一<br>雙打1<br>雙打1         |       | 項目二                 | 項      | 目三  |     | 項目四 |     |
| 桌功<br>序號<br>152<br>153                             | <u></u>              | 組別<br>國男<br>國男             | 職<br>選 <del>引</del><br>選 <del>引</del> | san<br>                     | 姓名<br>選手1<br>選手2                 | 身分證號<br>M123456788<br>M123456780          |                   | 項目—<br>雙打1<br>雙打1         |       | 項目二                 | 項      | ΒΞ  |     | 項目四 |     |
| 桌球<br>序號<br>152<br>153<br><b>獨</b> 輔               | <b>秋</b>             | 組別<br>國男<br>國男             | 職種選手                                  | 28<br>61<br>                | 姓名<br>選手1<br>選手2                 | 身分證號<br>M123456788<br>M123456780          |                   | 項目一<br>劈打1<br>劈打1         |       | 項目二                 | ٦<br>Ţ | 目三  |     | 項目四 |     |
| <b>桌</b> 翔<br>序號<br>152<br>153<br><b>獨</b> 輔<br>序號 | <b>市車</b><br>組別      | 組別<br>國男<br>國男<br>職稱       | 職<br>選<br>引<br>選<br>引<br>姓名           | ¥<br>E<br>E<br>身分類          | 姓名<br>選手1<br>選手2                 | 身分證號<br>M123456788<br>M123456780<br>項目一   | 項目二               | 項目一<br>雙打1<br>雙打1         |       | 項目二                 | 項      | ₿Ξ  |     | 項目四 | 項目四 |
| 桌财<br>序號<br>152<br>153<br><b>獨</b> 輔<br>序號<br>49   | <b>車</b><br>組別<br>國男 | 組別<br>國男<br>國男<br>職稱<br>選手 | 職<br>選<br>選<br>型<br>性名<br>李12         | g<br>E<br>E<br>見分離<br>t1230 | 姓名<br>選手1<br>選手2<br>謎號<br>)00006 | 身分證號 M123456788 M123456780  項目  -  競技個人花式 | 項目二<br>競速個人前進競速1  | 項目一<br>雙打1<br>雙打1<br>00公尺 |       | 項目二<br>項目三<br>競速個人撥 | 瑱      | 8日三 |     | 項目四 | 項目四 |

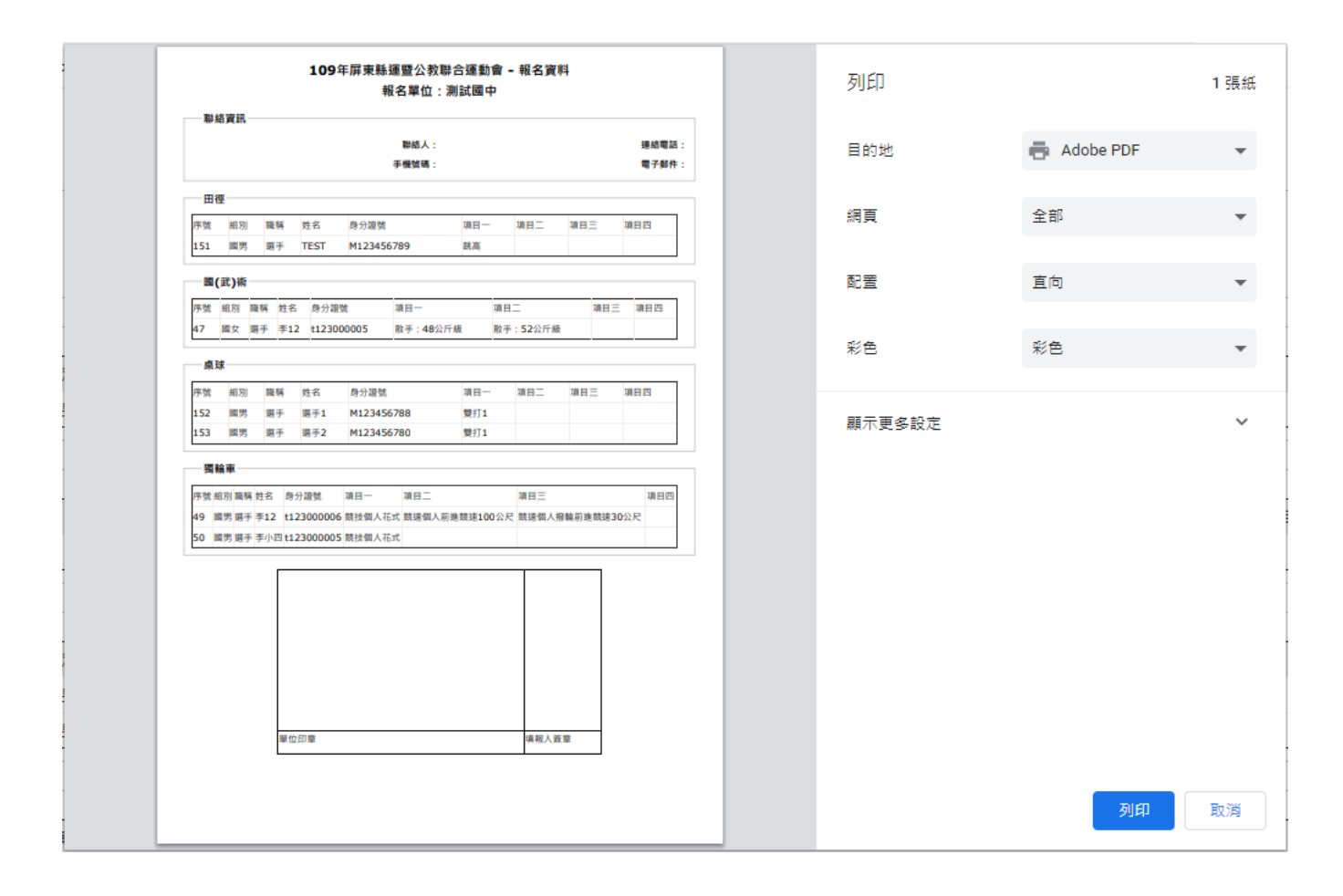